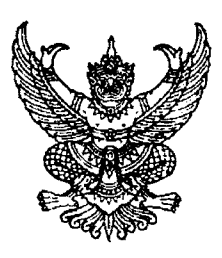

กรมบัญชีกลาง ถนนพระราม ๖ กทม. ๑๐๔๐๐

#### **กาว** มีนาคม ๒๕๕๗

เรื่อง ซ้อมความเข้าใจวิธีการบันทึกรายการปรับปรุงบัญชีรับสินค้า/ใบสำคัญ (GR/IR) ย้อนหลัง ในระบบ GFMIS (เพิ่มเติม)

เรียน ปลัดกระทรวง อธิบดี อธิการบดี เลขาธิการ ผู้อำนวยการ ผู้บัญชาการ อัยการสูงสุด

อ้างถึง หนังสือกรมบัญชีกลาง ด่วนที่สุด ที่ กค ๐๔๐๙.๓/ว ๑๗๐ ลงวันที่ ๒๑ พฤษภาคม ๒๕๕๒

สิ่งที่ส่งมาด้วย วิธีการบันทึกรายการปรับปรุงบัญชีรับสินค้า/ใบสำคัญ (GR/IR) ย้อนหลัง ในระบบ GFMIS (เพิ่มเติม) จำนวน ๑ ชุด (สามารถดาวน์โหลดได้จากเว็บไซต์ของกรมบัญชีกลาง www.cgd.go.th)

ตามหนังสือที่อ้างถึง กรมบัญชีกลางได้ซ้อมความเข้าใจวิธีการบันทึกรายการปรับปรุงบัญชี รับสินค้า/ใบสำคัญ (GR/IR) ย้อนหลังในระบบ GFMIS กรณีค่าใช้จ่าย (K) กรณีวัสดุคงคลัง (I) และกรณีพัก สินทรัพย์ (S) เพื่อให้ส่วนราชการสามารถบันทึกรายการทางบัญชีในระบบให้ถูกต้อง ครบถ้วน ตรงกับข้อเท็จจริง ความละเอียดแจ้งแล้ว นั้น

กรมบัญซีกลางขอเรียนว่า เพื่อให้ส่วนราชการสามารถบันทึกรายการบัญซีให้ตรงกับข้อเท็จจริง โดยปรับปรุงบัญชีรับสินค้า/ใบสำคัญ (GR/IR) ย้อนหลังในระบบ GFMIS กรณีประเภทการจัดซื้อจัดจ้างเป็น งานระหว่างก่อสร้าง (W) และสินทรัพย์ (A) ได้ ทั้งนี้ การปรับปรุงรายการดังกล่าว ขอให้แจ้งกรมบัญซีกลาง กำหนดสิทธิการใช้งานเพิ่มเติมด้วย รายละเอียดปรากฏตามสิ่งที่ส่งมาด้วย

จึงเรียนมาเพื่อโปรดทราบ และแจ้งให้เจ้าหน้าที่ที่เกี่ยวข้องทราบและถือปฏิบัติต่อไป

ขอแสดงความนับถือ /

(นางกิตติมา นวลทวี) รองอธิบดี ปฏิบัติราชการแทน อธิบดีกรมบัญชีกลาง

สำนักกำกับและพัฒนาระบบการบริหารการเงินการคลังภาครัฐแบบอิเล็กทรอนิกส์ กลุ่มงานกำกับและพัฒนาระบบงาน โทรศัพท์ o ๒๑๒๗ ๗๐๐๐ ต่อ ๖๕๒๖ โทรสาร o ๒๒๗๑ ๒๑๔๕

ที่ กค อ๔๐๙.๓/ว อก

สิ่งที่ส่งมาด้วย

### วิธีการบันทึกรายการปรับปรุงบัญชีรับสินค้า/ใบสำคัญ (GR/IR) ย้อนหลัง ในระบบ GFMIS (เพิ่มเติม) แนบหนังสือกรมบัญชีกลาง ที่ กค 0409.3/ว 68 ลงวันที่ 31 มีนาคม 2557

เมื่อส่วนราชการบันทึกใบสั่งซื้อสั่งจ้าง และดำเนินการตรวจรับในระบบ GFMIS แล้ว แต่ยังมิได้ บันทึกรายการขอเบิกเงินที่อ้างอิงใบสั่งซื้อสั่งจ้างนั้น สาเหตุอาจเนื่องมาจากการบันทึกใบสั่งซื้อสั่งจ้างในระบบซ้ำ จนกระทั่งข้ามปีงบประมาณ ต้องยกเลิกรายการตรวจรับและใบสั่งซื้อสั่งจ้างดังกล่าว แต่ไม่สามารถบันทึก รายการได้ (ใบสั่งซื้อสั่งจ้างไม่ได้ยกยอดมาในปีปัจจุบัน) ทำให้บัญชีรับสินค้า/ใบสำคัญค้างอยู่ในระบบ สำหรับ การบันทึกรายการปรับปรุงบัญชีรับสินค้า/ใบสำคัญ กรณีค่าใช้จ่าย (K) กรณีวัสดุคงคลัง (I) กรณีพักสินทรัพย์ (S) กรมบัญชีกลางได้พัฒนาระบบให้สามารถดำเนินการได้เรียบร้อยแล้ว ทั้งนี้ เพื่อให้ส่วนราชการสามารถปรับปรุง บัญชีรับสินค้า/ใบสำคัญ **กรณีงานระหว่างก่อสร้าง (W) และกรณีสินทรัพย์ (A)** และบันทึกรายการ ทางบัญชีได้ถูกต้อง ครบถ้วน จึงกำหนดขั้นตอนและวิธีปฏิบัติ ดังนี้

 กรณีบันทึกรายการปรับปรุงบัญชีรับสินค้า/ใบสำคัญ (GR/IR) ย้อนหลัง กรณีงานระหว่าง ก่อสร้าง (W)

1.1 ให้บันทึกรายการโดยใช้คำสั่งงาน ZGL\_MR11\_W หรือเข้าที่เมนู ZAP เลือก ส่วนเพิ่มเติม → ส่วนเพิ่มเติม-ระบบบัญชีแยกประเภททั่วไป → การบันทึกรายการ → การบันทึกรายการ ปรับปรุงย้อนหลัง → ปรับปรุงกรณีบัญชี GR/IR → บันทึกรายการปรับปรุง ZGL\_MR11\_W – การปรับปรุง บัญชี GR/IR กรณี AUC ดังรูปที่ 1.1

| ເລັ່ມກຳເພີ່ມ ແນງເມັນ ເມ່າ ເມ່າ ເປັນເຊັ່ມ ເປັນເຊັ່ມ ເປັນ ເປັນ ເປັນ ເປັນ ເປັນ ເປັນ ເປັນ ເປັນ                                                                                                    |          |
|----------------------------------------------------------------------------------------------------|----------|
| 🎯 ZGL_MR11_W 🔹 🔍 🛄 🛯 😋 🚱 😫 💾 🛗 🔀 🖏 🖏 🔛 🕅 🕅                                                                                                    |          |
| SAP Easy Access ระบบ SAP R/3                                                                                                    |          |
| 🕼 🖻 🏷 🖧 เมนูอื่น 🕷 🔀 🧷 🔻 👍 สร้างบทบาท 🞯 กำหนดผูไข้ 🗟 เอกสารอธิบาย                                                                                                    |          |
| <ul> <li>► [_] เครื่องมือ</li> <li>▼ (_] ส่วนเพิ่มเต็ม</li> </ul>                                                                                                    | *        |
| <ul> <li>มีส่วนเพิ่มเติม - ระบบบัญชีเพื่อการบริหาร</li> <li>มีส่วนเพิ่มเติม - ระบบสินทริพย์ถาวร</li> <li>มีส่วนเพิ่มเติม - ระบบการเบิกจ่ายเงิน</li> </ul>                                                                                                    |          |
| <ul> <li>► 🗖 ส่วนเพิ่มเติม - ระบบบริหารงบประมาณ</li> <li>▼ 🗇 ส่วนเพิ่มเติม - ระบบบัญชีแยกประเภททั่วไป</li> <li>► 🗋 ข้อมูลหลัก</li> </ul>                                                                                                    | <u> </u> |
| <ul> <li>         การบันทึกรายการรายวัน      </li> <li>         การบันทึกรายการรายวัน      </li> <li>         การบันทึกรายการรายเดือน      </li> <li>         การบันทึกรายการรายเดือน      </li> </ul>                                                                               |          |
| <ul> <li>• Ø ZJ9_501 - การปรับปรุงอัลนี่หลัง     <li>• Ø ZJ9_502 - การปรับปรุงอัลนี่ขี่แยกประเภทไว้ไปภายในหน่วยงาน     <li>• Ø ZJ9_502 - การปรับปรุงอัลนี่ขี่แยกประเภทไว้ไปข้ามหน่วยงาน     <li>• Ø ZJ9_001 - การปรับปรุงอัลนี้ข้อต่าง และปัญชี้น่อยรายตัว</li> </li></li></li></ul> | 11       |
| <ul> <li>♥ ZJ9_C02 - การบันทึกหักเอกสารสำหรับบัญชีรายตัว</li> <li>♥ ZGL_JO - การปรบปรุงรายการหมวดวัสดุ</li> <li>♥ ZGL_IT - การปรบปรุงรายการหมวดวัสดุ</li> </ul>                                                                                                    |          |
| <ul> <li>♥ ZGL_JS - การปรับปรุงรายการบัญชีกรณีปิดหน่วยเบิกจ่าย (ข้ามกรม)</li> <li>♥ ZF_51_K9 - ตั้งเงินประกันผลงาน/สัญญากรมใหม่และล้างเงินประกันผลงาน/สัญญาก</li> <li>♥ ปรับปรุงกรณีบัญชี GR/UR</li> </ul>                                                                           |          |
| <ul> <li>◄ อามาร์กรายการปรับปรุง</li> <li>• № ZGI MR11 A - การปรับปรุง</li> </ul>                                                                                                    |          |
| <ul> <li></li></ul>                                                                                                    |          |
| <ul> <li>• ๗ ZGL_MR11_S - การปรับปรุงบัญชี GR/IR กรณี บัญชีฬก</li> <li>• ๗ ZGL_AUTO_MR11 - ผ่านรายการ Auto Generate หลังปรับ MR11</li> </ul>                                                                                                    |          |
| <ul> <li>เมื่อง เป็นเป็น เป็น เป็น เป็น เป็น เป็น เป็น</li></ul>                                                                                                    | <b>1</b> |

1.2 เมื่อเข้าคำสั่งงาน ZGL\_MR11\_W ให้บันทึกรายการเพื่อระบุรายละเอียด ดังนี้

- รหัสบริษัท ระบุรหัสหน่วยงาน 4 หลัก
- วันที่ผ่านรายการ ระบุวันที่ผ่านรายการเป็นวันที่ 1 ของเดือนปัจจุบัน
- Doc.Header Text ระบุข้อความเพื่อใช้ในการอ้างอิงของหน่วยงาน
- เอกสารการจัดซื้อ ระบุเลขที่เอกสารการจัดซื้อที่ต้องการปรับปรุงรายการ
- รายการ
- วันที่ในใบสั่งซื้อ

ระบุบรรทัดรายการในใบสั่งซื้อที่ต้องการปรับปรุง กรณีที่ต้องการปรับปรุงทุกบรรทัดรายการไม่ต้อง ระบบจะขึ้นให้อัตโนมัติหรือ

ระบุวันที่ของเอกสารการจัดซื้อจัดจ้าง

#### รายละเอียดปรากฏดังรูป 1.2

|                                     | ◆ ④ ● □ □ III III III III III III III III I |  |
|-------------------------------------|---------------------------------------------|--|
| ปรับปรุงบัญชีนักล้าง GR/II          |                                             |  |
| <mark>&gt; </mark> 5 🖻              |                                             |  |
| อมูลส่วนหัวเอกสาร                   |                                             |  |
| รหัสบริษัท 1205                     | กรมพัฒนาพลังงานทดแทน&อนุร                   |  |
| วันผ่านรายการ 01.11.20              |                                             |  |
| Doc.Header Text ปรับปรุงร           | ns GR/IR                                    |  |
| ian                                 |                                             |  |
| เอกสารการจัดขึ้อ                    | 4000001883 ถึง                              |  |
| รายการ                              | ถึง                                         |  |
| วันที่ในใบสั่งชื้อ                  | 🔰 01.09.2007 ถึง                            |  |
| Qty Var. Less Than/Equal To         | 0.0 ร้อยละ                                  |  |
| and a second state of a lock of the | 0.00 710                                    |  |

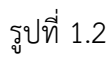

1.3 กดปุ่ม 🍄 เพื่อประมวลผลรายการ ระบบจะแสดงหน้าจอ ปรับปรุงบัญชีหักล้าง

#### GR/IR ดังรูปที่ 1.3

| รายการ( <u>L</u> )   | แก้ไข( <u>E</u> ) ไปที่( <u>(</u> | <u>5) การกำหนดค่า(S</u>    | ) ระบบ( <u>Y</u> ) วิธีใช่ | <u>(н)</u> |                 |      |                                   |
|----------------------|-----------------------------------|----------------------------|----------------------------|------------|-----------------|------|-----------------------------------|
| 0                    | * <                               | 1 🔲 😋 🚱 🚷                  |                            | 10 O :     | 81   🛒 🗖   🔞    | R    |                                   |
| <u>ปรับปรุงบ</u> ้   | ัญขึ่นักล้าง GI                   | R/IR                       |                            |            |                 |      |                                   |
| 📙 ผ่านรายการ         | <ol> <li>รักใบสั่งขื้อ</li> </ol> | B B A 7 '                  | F 🗵 🖽 🖷 •                  |            | H 4 > H         |      |                                   |
| พัสบริษัท<br>เกลเงิน | -                                 | 1205 กรมพัฒนาพลังงา<br>THB | นทดแทน&อนุร                |            |                 |      |                                   |
|                      | 1                                 |                            |                            |            |                 |      |                                   |
| เอกสารซื้อ           | วันที่ PO                         | A ผลผลิต/โคร               | งการ                       |            |                 | คลัง | ข้อความแบบสั้น                    |
| รก. ร์               | ชื่อหลักบัญชื                     | FYrRe                      | f เอกสารอ้าง               | RfIt       | มูลค่าการรับส/ค |      |                                   |
| 40000018             | 83 01.09.2007                     | M รุ่งวิศวการ ร            | ากัด                       |            |                 | 1205 | ALIGNMENT DEVICE:STATIC TUBE VANE |
| V 1 f                | การพักล้าง GR/IR                  | 2007                       | 800000734                  | 1          | 5,000,00        |      |                                   |

1.4 ให้ตรวจสอบความถูกต้องของข้อมูล ถ้าข้อมูลถูกต้องแล้วให้คลิกปุ่ม 🖵 เป็น 🗹 (ให้เป็นเครื่องหมายถูก) และกดปุ่ม <del>🛛 ผ่านรายการ</del> จะปรากฏหน้าจอปรับปรุงบัญชีหักล้าง GR/IR ดังรูปที่ 1.4

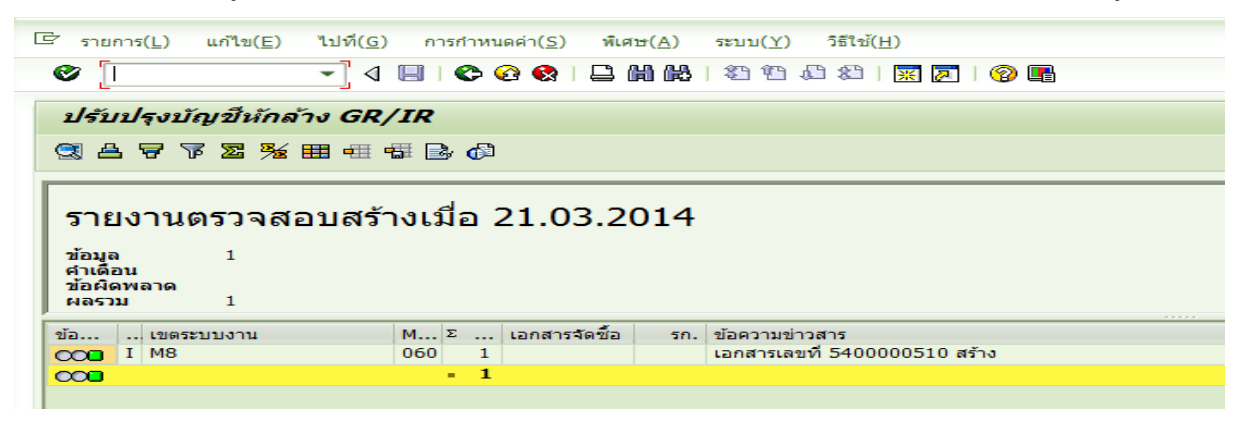

รูปที่ 1.4

 1.5 หลังจากดำเนินการปรับปรุงตามข้อ 1.4 เรียบร้อยแล้ว สามารถเรียกดูข้อมูลโดย ใช้คำสั่งงาน ME23N เพื่อตรวจสอบความถูกต้องของข้อมูลที่ปรับปรุงรายการ โดยกดปุ่ม 🗳 เพื่อระบุเลขที่ เอกสารจัดซื้อที่ปรับปรุงรายการ และเลือก เอกสารอื่น ดังรูปที่ 1.5

| โ⊂ ใบสั่งขึ้อ(P) แก้ไข(E) ไปที่(G) สภาพแ<br>ชิ � เป็น เป็น สภาพแ                                                         | นาดต้อม(V) ระบบ(Y) วิธีใช้(H)<br>🔞 🔇 🗋 🛗 🛗 👫 🏷 ซี 🛱 | 121 2 2 0                                                                             |                                             |                         |
|----------------------------------------------------------------------------------------------------|-----------------------------------------------------|---------------------------------------------------------------------------------------|---------------------------------------------|-------------------------|
| 👦 🛛 ใบสั่งขื้อ -ส่วนกลาง 400                                                                                             | 00001882 สร้างโดย GFQ                               | A926 ส่วนขยาย                                                                         |                                             |                         |
| เปิดภาพรวมเอกสาร 🗋 🎾 🔁 🕼 ด้วอย่า                                                                                         | างก่อนพิมพ์ ข้อความ 🚺 🔞 การก่                       | ำหนดคำส่วนบุคคล                                                                       |                                             |                         |
| 🕎 ใบสังขือ -ส่วนกลาง 👻 40000                                                                                             | 001882 ผู้ขาย                                       | 1000000011 รุ่งวิศวการ จำกัด                                                          | ว/ทเอกสาร 01.09.2007                        |                         |
| <ul> <li>โ£7 เลือกเอกสาร</li> <li>ใบสังชื่อ</li> <li>โปมสังชื่อ</li> <li>โปมสังชื่อ</li> <li>โปมขอเสนอสังชื่อ</li> </ul> | X<br>383<br>INE<br>ance Period                      | <ul> <li>โบกำกับ เงื่อนไข การท</li> </ul>                                             | ำหนดเลขที่ปัญชี ประวัติไปสั่งชื่อ Texts     | 5 <b>n</b> • <b>F</b> C |
| 0V 101 000000132 1 01:03:50                                                                                              | เอกสารอื่น Жาณ ปรัก<br>1                            | <ul> <li>อาณดันทุนการ Ο Σ จำนวนเงินใน LC L.cur</li> <li>0 JOB 5,000.00 THB</li> </ul> | Σ Qty. in order pr.un. DelCostQty (OPL<br>1 | lr<br>C                 |
| Tr./ev. การรับสินคำ                                                                                                    | • 1                                                 | J = 5,000.00 THB                                                                      | • 1                                         |                         |
|                                                                                                    | 4 Þ                                                 |                                                                                       | ( )<br>}                                    |                         |

รูปที่ 1.5

1.6 ให้เลือกประวัติใบสั่งซื้อ ระบบจะแสดงเลขที่เอกสาร 54XXXXXXX ที่เกิดจาก

การปรับปรุงรายการรับสินค้า/ใบสำคัญ ดังรูปที่ 1.6

| <ul> <li>(ปี เป็น () เป็น () เป็น</li> <li>(ปี เป็น () เป็น () () เป็น () () เป็น () () เป็น () () เป็น () () () () () () () () () () () () ()</li></ul> | <ul> <li></li></ul>   | 1.1.()<br>1 M M   1 ปี<br>2 สร้างโดย GF | ณี 🕄   🛒 🗾   🎯 🖷<br>QA926 ส่วนขยาย |                   |        |                                                                                                    |                    |   |
|----------------------------------------------------------------------------------------------------|-----------------------|-----------------------------------------|------------------------------------|-------------------|--------|----------------------------------------------------------------------------------------------------|--------------------|---|
| เปิดภาพรวมเอกสาร 🗋 🦅 🥊                                                                                                    | 🖞 🕼 ด้วอย่างก่อนพิมพ์ | ข้อความ 🚹 🛃 กา                          | รกำหนดค่าส่วนบุคคล                 |                   |        |                                                                                                    |                    |   |
| 💷 ใบสั่งชื่อ -ส่วนกลาง                                                                                                    | ▼ 4000001883          | ผู้ขาย                                  | 1000000011 รุ่งวิศวก               | าร จำกัด          |        | ว/ทเอกสาร 01                                                                                                    | .09.2007           |   |
| 1 Header                                                                                                    |                       |                                         |                                    |                   |        | 85 million - 19 million - 19 mi |                    |   |
| 🛅 ภาพรวมรายการ                                                                                                    |                       |                                         |                                    |                   |        |                                                                                                    |                    |   |
| _                                                                                                    |                       |                                         |                                    | _                 |        |                                                                                                    |                    |   |
| 🔚 รายการ [[1]                                                                                                    | ALIGNMENT DEVICE:STA  | TIC TUBE VANE                           | · · ·                              |                   |        |                                                                                                    |                    |   |
| ข้อมูลวัสดุ ปริมาณ/น้ำ                                                                                                    | หนัก กำหนดการส่งมอบ   | Acceptance Per                          | iod ก.ส่งมอบ ใบกำก่                | กับ เงื่อนไข      | การกำา | หนดเลขที่บัญชี ประวั                                                                                                    | ดิใบสั่งซื้อ Texts | n |
|                                                                                                    |                       |                                         |                                    |                   |        |                                                                                                    |                    |   |
| 3 4 7 H 7.                                                                                                    |                       | , 🖪 🖪 🖪 .                               |                                    |                   |        |                                                                                                    |                    |   |
| ข M เอกสารวัสดุ                                                                                                    | รก. วันผ่านรายการ Σ   | ปริมาณ :                                | ปรีมาณต้นทุนการ Ο Σ                | ี่ จำนวนเงินใน LC | L.cur  | $\Sigma$ Qty. in order pr.un.                                                                                                    | DelCostQty (OPUr   |   |
| GR 101 8000000734                                                                                                    | 1 01.09.2007          | 1                                       | 0 JOB                              | 5,000.00          | THB    | 1                                                                                                    | (                  |   |
| Tr./ev. การรบสนดา                                                                                                    |                       | 1                                       | J_ =                               | 5,000.00          | THB    | • 1                                                                                                    |                    |   |
| AC <u>5400000510</u><br>Tr /ev 01515101531012                                                                                                    | 1 01.11.2013          | 1                                       | 1.                                 | 0.00              | THB    | . 1                                                                                                    |                    |   |
| וויילפעי וויידידידידידידידידידידידידידידידידידי                                                                                                    |                       |                                         | J                                  | 0.00              | mb     |                                                                                                    |                    |   |
|                                                                                                    |                       |                                         |                                    |                   |        |                                                                                                    |                    |   |
|                                                                                                    |                       |                                         |                                    |                   |        |                                                                                                    |                    |   |
|                                                                                                    |                       |                                         |                                    |                   |        |                                                                                                    |                    |   |
|                                                                                                    |                       |                                         |                                    |                   |        |                                                                                                    |                    |   |
|                                                                                                    |                       |                                         |                                    |                   |        |                                                                                                    |                    |   |
|                                                                                                    |                       |                                         |                                    |                   |        |                                                                                                    |                    |   |
|                                                                                                    | 4 3                   |                                         | <u></u>                            |                   |        |                                                                                                    | 4 >                |   |

รูปที่ 1.6

1.7 คลิกเลขที่เอกสาร 54XXXXXXX ระบบแสดงหน้าจอ แสดง/ยกเลิกเอกสาร การปรับปรุงบัญชี ตามรูปที่ 1.7

| 101114                                                               | <u>L) แก้ไข(E)</u>               | <u>ใปที่(G)</u>                                    | การกำหนดค่า( <u>S</u> )                                                            | <u>ระบบ(Y</u> )              | วิธีใช้( <u>H</u> ) |            |                           |                     |                                              |
|----------------------------------------------------------------------|----------------------------------|----------------------------------------------------|------------------------------------------------------------------------------------|------------------------------|---------------------|------------|---------------------------|---------------------|----------------------------------------------|
| ð [l                                                                 |                                  | - 4 [                                              | 🗞 🙆 🚷                                                                              |                              | 800                 | 21 🛛 🕅 🖉 🗍 | ) 🖪                       |                     |                                              |
| แสดง/ม                                                               | ยกเล็กเอกส                       | ารการป                                             | รับปรุงบัญชี                                                                       |                              |                     |            |                           |                     |                                              |
| ริง ใบสั่งขื้อ                                                       | i 😃 🗞 iana                       | สารที่ตามมา                                        | 🥵 กลับรายการ                                                                       | 87                           | 7 <b>7</b>          | II 🖶 🖽 🔢   |                           | ► H                 |                                              |
| ขที่เอกสาร                                                           |                                  | EAD                                                |                                                                                    |                              |                     |            |                           |                     |                                              |
|                                                                      |                                  | 5400                                               | 0000510 2014                                                                       |                              |                     |            |                           |                     |                                              |
| ใสบริษัท<br>กุลเงิน                                                  |                                  | 1205<br>THB                                        | ม000510 2014<br>5 กรมพัฒนาพลังงานเ                                                 | าดแทน&อนุร                   |                     |            |                           |                     |                                              |
| สบริษัท<br>เลเงิน<br>เอกสารซื้อ                                      | 50.                              | 3400<br>1205<br>THB<br>วันที่ PO                   | ม000510 2014<br>5 กรมพัฒนาพลังงานข<br>ผลผลิต/โด                                    | าดแทน&อนุร<br>รงการ          |                     |            | ด้วแทบ                    | ท่าย                | เลขาไข้เครื่อนาคาร                           |
| รัสบริษัท<br>ๅลเงิน<br>เอกสารขื้อ<br>รายการ                          | รก.<br>เอกสารข้อ                 | 540(<br>1205<br>THB<br>วันที่ PO<br>รถ.            | 2000510 2014<br>5 กรมพัฒนาพลังงานท<br>ผลผลิต/โค<br>ชื่อหลักบัญชี                   | าดแทน&อนุร<br>รงการ          | FYrRef              | เอกสารอ้าง | ด้วแทน<br>RfIt            | ขาย<br>ปริมาณผลต่าง | เลขบัญชีธนาคาร<br>ผลต่างมูลค่า               |
| รัสบริษัท<br>ๅลเงิน<br><mark>.อกสารขึ้อ</mark><br>รายการ<br>40000018 | <u>รก.</u><br>เอกสารขื้อ<br>83 1 | 540<br>1205<br>THB<br>วันที่ PO<br>รก.<br>01.09.20 | 2000510 2014<br>5 กรมพัฒนาพลังงานห<br>ผลผลิต/โค<br>ชื่อหลักบัญชี<br>07 รุ่งวิศวการ | าดแทน&อนุร<br>รงการ<br>จำกัด | FYrRef              | เอกสารอ้าง | ด้วแทน<br>RfIt<br>สมบูรณ์ | ขาย<br>ปริมาณผลต่าง | เลขบัญชีธนาคาร<br>ผลต่างมูลค่า<br>0023062767 |

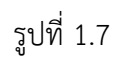

1.8 กดปุ่ม <sup>337</sup> เอกสารที่ตามมา ระบบแสดงรายการเอกสารทางบัญชี ตามรูปที่ 1.8

| 🔄 รายการ( <u>L)</u> แก้ไข( <u>E)</u> ' | ไปที <u>่(G)</u> การกำหน | เดค่า( <u>S) ระบบ(Y</u> ) | วิธีใช้( <u>H</u> ) |               |                |                      |                              |
|----------------------------------------|--------------------------|---------------------------|---------------------|---------------|----------------|----------------------|------------------------------|
| 0                                      | - 4 🗏   😋                |                           | 8   29 49           |               |                |                      |                              |
| แสดง/ยกเลิกเอกสา                       | รการปรับปรุงม            | บัญชื                     |                     |               |                |                      |                              |
| 🖧 ใบสั่งขื้อ 🚇 🗞 เอกสาร                | เท็ตามมา 🔊 กลับ          | รายการ 📇 '                | <b>7</b> 7 <b>2</b> |               |                | ► H                  |                              |
| 🕞 แสดงรายการเอกสารทางปัญ               | นี                       |                           | ×                   |               |                |                      |                              |
| เอกสารในการทำบัย                       | บูชี                     |                           |                     |               |                |                      |                              |
| ข้อความของประเภทออบเจค                 | -                        | -                         |                     |               |                |                      |                              |
| เอกสารการบัญชี                         | 370000030                |                           |                     | of เอกสารอ้าง | ตัวแทร<br>Rfit | มขาย<br>ปริบาณแลต่าง | เลขปัญชธนาคาร<br>แลต่วงบลต่ว |
| ทรานแชกขันสินทรัพย์                    | 5400000510               |                           |                     |               | Kitt           |                      | NAM TOGAN T                  |
| เอกสารการควบคุม                        | 0001031897               |                           |                     |               | สมบูรถ         | i                    | 0023062767                   |
|                                        |                          |                           |                     | 7 8000007     | 34 1           | 1                    | 5,000.00                     |
|                                        |                          |                           |                     |               |                |                      |                              |
|                                        |                          |                           |                     |               |                |                      |                              |
|                                        |                          |                           |                     |               |                |                      |                              |

รูปที่ 1.8

1.9 ดับเบิ้ลคลิกที่เอกสาร 37XXXXXXX จะปรากฏหน้าจอภาพรวมของเอกสาร

ดังรูปที่ 1.9

| (a)        | กสาร( <u>D)</u> แห<br> | กาข( <u>E</u> ) | เบท( <u>G)</u> การ | เกาหนดคา( <u>5)</u> พิเศษ( <u>A</u> ) สภ<br>🚱 🚱 😵   🖴 🖨 🚱   😵 | тицэваац(⊻) теци( <u>¥</u> )<br>) Ф. Ф. &   <mark>Ж</mark> . [2] ( | วรเข( <u>H</u> ) |       |                |      |          |
|------------|------------------------|-----------------|--------------------|---------------------------------------------------------------|--------------------------------------------------------------------|------------------|-------|----------------|------|----------|
| <b>1</b>   | 📕 ภาพ                  | เรวมช           | ของเอกสาร -        | เปลี่ยนแปลง                                                   |                                                                    |                  |       |                |      |          |
| 3          | нны                    | H 🛔             | 7 & 7 Z            | 🔁 🔁 เลือก 🤁 เก็บบันทึก                                        | 🖫 🕒 🗗 🔝 🚺 Via,                                                     | ลภาษี 🚺 🖺        |       |                |      |          |
| ปภ         | อกฯ : KP ( ช           | เอเบิกเจิ       | นกู้นอกงบ(3 ) เอกส | สารปกติ                                                       |                                                                    |                  |       |                |      |          |
| เลข        | มเอกสาร<br>พระการ      |                 | 3700000030         | รหัสบริษัท                                                    | 1205                                                               | ป็บัญชี          | 2014  |                |      |          |
| J/1<br>Lar | กเอกตาร<br>ก.อิง       |                 | MR11 OTHERS        | נו חטו נעו אענ                                                | 01.11.2015                                                         | 0.10             | 02    |                |      |          |
| สง.        | .ในเอกสาร              |                 | THB                |                                                               |                                                                    |                  |       |                |      |          |
| Do         | c.head.text            |                 | ปรับปรุงรายการ G   | iR/IR                                                         |                                                                    |                  |       |                |      |          |
|            |                        |                 |                    |                                                               |                                                                    |                  |       |                |      |          |
|            | หน่วยง                 | PK              | บัญชี              | ข้อความแบบสั้นทางบ/ช                                          | การกำหนด                                                           | สำนวนเงิ         | น สง. | จำนวนเงินใน LC | รหัส | ศ.ตันทุน |
| ก.         | _                      |                 | Value Part Borner  |                                                               | 400000100000001                                                    | 5 000 0          |       | E 000 00       | 1000 | 10005000 |
| รก.<br>1   | 1205                   | 86              | 2101010103         | รับสนค้า / ไบสำคัญ                                            | 400000188300001                                                    | 5,000.0          | и пнв | 5,000.00       | 1000 | 12005000 |

รูปที่ 1.9

2. กรณีบันทึกรายการปรับปรุงบัญชีรับสินค้า/ใบสำคัญ (GR/IR) ย้อนหลัง กรณีสินทรัพย์ (A)

2.1 ให้บันทึกรายการโดยใช้คำสั่งงาน ZGL\_MR11\_A หรือเข้าที่เมนู ZAP เลือกส่วน เพิ่มเติม → ส่วนเพิ่มเติม-ระบบบัญชีแยกประเภททั่วไป → การบันทึกรายการ → การบันทึกรายการปรับปรุง ย้อนหลัง → ปรับปรุงกรณีบัญชี GR/IR → บันทึกรายการปรับปรุง ZGL\_MR11\_A – การปรับปรุงบัญชี GR/IR กรณีสินทรัพย์ ดังรูปที่ 2.1

| Implies เมนู(M) แก้ไข(E) เมนูโปรด(E) พิเศษ(A) ระบบ(Y) วิธีใช้(H)                                                                  |    |
|----------------------------------------------------------------------------------------------------|----|
| 🎯 ZGL_MR11_A 🔹 🔍 🔲 🔇 🚱 🚱 📮 🖬 🖧 🖏 🖓 🕎 👰 😭                                                                                          |    |
| SAP Easy Access ระบบ SAP R/3                                                                                                    |    |
| 🕼 🖻 🏷 🖧 เมนูอัน 🕷 🖄 🦉 🔻 🔺 🏹 สร้างบทบาท 🚳 กำหนดผูไข้ 🗟 เอกสารอธิบาย                                                                |    |
| • 🗋 เครื่องมือ                                                                                                    |    |
| * 🖸 ส่วนเพิ่มเติม                                                                                                    | •  |
| <ul> <li>ไม่ส่วนเพิ่มเดิม - ระบบบัญช์เพื่อการบริหาร</li> </ul>                                                                    |    |
| • 🗋 ส่วนเหมเตม - ระบบสนุทรพยถาวร                                                                                                  |    |
| • 🗖 สวนเพิ่มเตม - ระบบการเปกลายเงน                                                                                                |    |
| <ul> <li>มางานเพม - ระบบบารหารงบบระมาณ</li> <li>มางานของเป็นของเราะงานให้เป็นของเราะงานให้ไป</li> </ul>                           |    |
| <ul> <li>ได้ ข้ามเล่าเหม - ระบบปฏิบัณฑ์ประเภทที่ว่าย</li> </ul>                                                                   |    |
| <ul> <li>→</li></ul>                                                                                                    |    |
| <ul> <li></li></ul>                                                                                                    |    |
| โ การบันทึกรายการรายเดือน                                                                                                    |    |
| 🔹 😋 การบันทึกรายการปรับปรุงย้อนหลัง                                                                                               |    |
| • 🛇 ZJ9_501 - การปรับปรุงบัญชีแยกประเภทั่วไปภายในหน่วยงาน                                                                         |    |
| • 💬 ZJ9_502 - การปรับปรุงบัญชีแยกประเภททั่วไปข้ามหน่วยงาน                                                                         | 22 |
| • 💬 ZJ9_C01 - การปรับปรุงบัญชีคงค้าง และบัญชีย่อยรายตัว                                                                           |    |
| • 🖗 ZJ9_C02 - การบันทึกพักเอกสารสำหรับบัญชีรายด้ว                                                                                 |    |
| • 😥 ZGL_JO - การปรับปรุงรายการหมวดวัสดุ                                                                                           |    |
| • 😥 ZGL_JT - การปรับปรุงรายการบัญชักรณีปัตหน่วยเปิกล่าย (ในกรม)                                                                   |    |
| • 🖓 ZGL_JS - การปรับปรุงรายการบัญชกรณีปัดหน่วยเปกลาย (ข้ามกรม)                                                                    |    |
| <ul> <li>(2) 2F_51_K9 - ดงเงนบระกนผลงาน/สญญากรมเหมและลางเงนบระกนผลงาน/สญญาก</li> <li>(3) 2F_51_K9- (5) (2017)</li> </ul>          |    |
|                                                                                                    |    |
| <ul> <li>พิสาราชการบอกราชการประบารงานอยู่สังหารอยู่สามารถหน้า</li> <li>พิสาราชการประการประการประการประการบอกสามารถหน้า</li> </ul> |    |
| <ul> <li>2 GL MR11 K - การปรับประบัติ GR/IR กรณี Expense</li> </ul>                                                               |    |
| • 💬 ZGL MR11 W - การปรับปรุงบัญชี GR/IR กรณี AUC                                                                                  |    |
| • 💬 ZGL_MR11_I - การปรับปรุงบัญชั GR/IR กรณี พัสดุ                                                                                |    |
| <ul> <li></li></ul>                                                                                                    |    |
| <ul> <li>Ø ZGL_AUTO_MR11 - ผ่านรายการ Auto Generate หลังปรับ MR11</li> </ul>                                                      |    |
| 🕨 🗖 กลับรายการปรับปรุง                                                                                                    | ×  |
| 🕨 🗀 ทำรายการข้ำ                                                                                                    | -  |

รูปที่ 2.1

2.2 เมื่อเข้าคำสั่งงาน ZGL\_MR11\_A ให้บันทึกรายการเพื่อระบุรายละเอียด ดังนี้

| - เอกสารการจัดซื้อ               | ระบุเลขที่เอกสารการจัดซื้อที่ต้องการ   |
|----------------------------------|----------------------------------------|
|                                  | ปรับปรุงรายการ                         |
| - รายการ                         | ระบุบรรทัดรายการในใบสั่งซื้อที่ต้องการ |
|                                  | ปรับปรุง กรณีที่ต้องการปรับปรุง        |
|                                  | ทุกบรรทัดรายการไม่ต้องระบุ             |
| - รหัสหน่วยงาน                   | ระบุรหัสหน่วยงาน 4 หลัก                |
| - วันที่ผ่านรายการเอกสารปรับปรุง | ระบุวันที่ผ่านรายการเป็นวันที่ 1       |
|                                  | ของเดือนปัจจุบัน                       |
| - แหล่งของเงิน                   | ระบุ YY31000 (YY คือ ปี พ.ศ. ปัจจุบัน) |
| - เขตตามหน้าที่                  | ระบุ PXXXX (Pตามด้วยรหัสพื้นที่)       |

รายละเอียดปรากฏดังรูป 2.2

|                               | ) 🚱 🔇   📮 🛗 🔛   🎝 🏵    | 🖞 🕄   🗮 💆   🔞 📑 |         |
|-------------------------------|------------------------|-----------------|---------|
| ปรแกรมปรับปรงบักเชี GR/IR     | สำหรับรายการสืบหรัพย์ย | 1115            |         |
| la                            |                        | ,,,,,           |         |
| <u>'</u>                      |                        |                 |         |
|                               |                        |                 |         |
| lection Criteria              |                        |                 |         |
| เอกสารการจัดซื้อ              | 4000003279             |                 |         |
| รายการ                        |                        | ถึง             | <b></b> |
| รหัสหน่วยงาน                  | 1205                   |                 |         |
| Options                       |                        |                 |         |
| สินทรัพย์                     |                        | ถึง             |         |
| ประเภทเอกสาร                  | AJ                     |                 |         |
|                               |                        |                 |         |
| เอกสารปรับปรุงบัญชี           | 38                     |                 |         |
| วันที่ผ่านรายการเอกสารปรับปรุ | 01.11.2013             |                 |         |
| ระบุบัญชีปรับยอดผลต่างฯสะสม   | 3102010102             |                 |         |
| แหล่งเงิน                     | 5731000                |                 |         |
| เขตตามหน้าที่                 | P1000                  |                 |         |

รูปที่ 2.2

2.3 กดปุ่ม 🕒 เพื่อประมวลผลรายการ หากไม่เกิดข้อผิดพลาดระบบจะแสดง หน้าจอ ปรับปรุงบัญชี GR/IR สำหรับรายการสินทรัพย์ถาวร ดังรูปที่ 2.3

|      |                    | - 4         |                 | A A A A A A A A A A A A A A A A A A A | 9 1 100 |       | <b>N (11)</b> |       |            |            |   |  |
|------|--------------------|-------------|-----------------|---------------------------------------|---------|-------|---------------|-------|------------|------------|---|--|
|      |                    | • 4         |                 |                                       |         | Re 10 | <i>9</i> un   |       |            |            |   |  |
| โปรเ | เกรมปรับปรุง       | บัญชี G     | R/IR ส่านรับรา  | ยการสินหรัพย์กาวร                     |         |       |               |       |            |            |   |  |
|      |                    |             |                 |                                       |         |       |               |       |            |            |   |  |
| แกรม | ปรับปรงบัณฑ์ GR/IR | ส่าหรับรายะ | ารสัมทรัพย์อาวร |                                       |         |       |               |       |            |            | 1 |  |
|      | unu Cada           |             |                 |                                       |         |       |               |       |            |            |   |  |
| ompa | iny code           | L           |                 | 1                                     | 1       |       |               | 1     |            |            |   |  |
| 0,   | PO no.             | PoLn.       | Asset No.       | Ord.dep                               | Per     | Year  | Post.date     | Gr Do | cument     | Gr Amount  |   |  |
| 205  | r.                 |             | 1               |                                       |         |       |               |       |            |            |   |  |
| 1    | 4000003279         | 00001       | 10000001808     | 15,417.81                             | 001     | 2014  | 01.11.2013    | 2007  | 8000001014 | 100,000.00 |   |  |
|      |                    |             |                 |                                       |         |       |               |       |            |            |   |  |
|      |                    |             |                 |                                       |         |       |               |       |            |            |   |  |
|      |                    |             |                 |                                       |         |       |               |       |            |            |   |  |
|      |                    |             |                 |                                       |         |       |               |       |            |            |   |  |
|      |                    |             |                 |                                       |         |       |               |       |            |            |   |  |
|      |                    |             |                 |                                       |         |       |               |       |            |            |   |  |
|      |                    |             |                 |                                       |         |       |               |       |            |            |   |  |

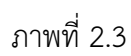

2.4 กดปุ่ม 🍣 ระบบจะแสดงหน้าจอ ปรับปรุงบัญชี GR/IR สำหรับรายการ สินทรัพย์ถาวร รูปที่ 2.2 อีกครั้ง

| โปรแกรมปรับปรงบัญชี GR/IR    | สำหรับรายการสืบหรัพย | โคาวร |  |
|------------------------------|----------------------|-------|--|
|                              |                      |       |  |
| <u>2</u> 🖻                   |                      |       |  |
|                              |                      |       |  |
| election Criteria            |                      |       |  |
| เอกสารการฉัดขึ้อ             | 400003279            |       |  |
| 518815                       |                      | กึง   |  |
| รษัสหม่วยงาย                 | 1205                 | 10    |  |
| Options                      | 1200                 |       |  |
| สามากรัพย์                   |                      | ถึง   |  |
| ประเจณเวอสวร                 | A1                   | 10    |  |
| Biodivicement                | 10                   |       |  |
|                              |                      |       |  |
| เอกสารปรับประบัญชั           | 18                   |       |  |
| วันที่ผ่านรายการเอกสารปรับปร | 01.11.2013           |       |  |
| ระบบโกเช็ปรับยอดผลต่างฯสะสบ  | 3102010102           |       |  |
| บหล่งเงิน                    | 5731000              |       |  |
| เขตตามหม้าหรื                | P1000                |       |  |
|                              | 1.222                | 12    |  |

ภาพที่ 2.4

| ร้ รายก                       | าร( <u>L) แก้ไข(E</u> )                                                                                      | ไปที่( <u>G</u> )                              | ระบบ( <u>Y)</u> วิธีใช้( <u>H</u> | )                                       |        |               |                 |            |        |                       | ×     |
|-------------------------------|----------------------------------------------------------------------------------------------------|------------------------------------------------|-----------------------------------|-----------------------------------------|--------|---------------|-----------------|------------|--------|-----------------------|-------|
| 0                             |                                                                                                    | • 4                                            | 🗏 I 📀 🙆 🚷 I 🛛                     | 000 00 00 00 00 00 00 00 00 00 00 00 00 | 8 💥 🖉  | 100 🖪         |                 |            |        |                       |       |
| โปรแ                          | เกรมปรับปรุง                                                                                                 | บัญชี G                                        | R/IR สำหรับราเ                    | บการสินทรัพย์ถาว                        | 5      |               |                 |            |        |                       |       |
|                               |                                                                                                    |                                                |                                   |                                         |        |               |                 |            |        |                       |       |
| โปรแกรมา                      | ปรับปรุงบัญชี GR/IR                                                                                          | ( สำหรับรายก                                   | ารสินทรัพย์ถาวร                   |                                         |        |               |                 |            | 1      | 8                     | ٦     |
| Compa                         | iny Code                                                                                                    |                                                |                                   | N.                                      |        |               |                 |            |        |                       |       |
| No.                           | PO no.                                                                                                    | PoLn.                                          | Asset No.                         | Ord.dep                                 | Per Ye | ar Post.date  | Gr Document     | Gr Amount  |        |                       |       |
| 1205                          |                                                                                                    |                                                | 1 <sup>1</sup>                    | 5.<br>20                                |        |               |                 | 2.<br>2.   | •<br>  |                       |       |
| 1                             | 4000003279                                                                                                   | 00001                                          | 10000001808                       | 15,417.81                               | 001 20 | 14 01.11.2013 | 2007 8000001014 | 100,000.00 |        |                       |       |
| ໃນ<br>ເຈົ້າ<br>ຈຳ<br>ໃນ<br>ເວ | มีการเปลี่ยนแปลง<br>มประมวลผลการปรับ<br>เผ็ดพลาด: รายการแ<br>มีการเปลี่ยนแปลง<br>กสาร <mark>100000084</mark> | ปรุงค่าเสือม<br>กไขที่ไม่ได้อย<br>ได้ผ่านรายกา | รุ่ในปัญชี<br>รในรหัสบริษัท 1205  |                                         |        |               |                 |            |        |                       |       |
|                               |                                                                                                    |                                                | เอกสารประ                         | เภท J8                                  |        |               |                 |            |        |                       |       |
|                               |                                                                                                    | L                                              |                                   | ]                                       |        |               |                 |            |        |                       |       |
|                               |                                                                                                    |                                                |                                   |                                         |        |               |                 |            |        |                       |       |
| 🛛 เอกสา                       | is 100000084 ได้เ                                                                                            | ่า <mark>นรายการใน</mark>                      | รหัสบริษัท 1205                   |                                         |        |               | SAP             |            | GFQA21 | 3 🔻 gfux002 🛛 INS 👘 💾 | ñ   ( |

หลังจากดำเนินการปรับปรุงตามข้อ 2.5 เรียบร้อยแล้ว ระบบจะสร้างเอกสารทางบัญชีให้ อัตโนมัติ คือ เอกสารประเภท KP AJ และ J8

2.6 เอกสารประเภท KP สามารถเรียกดูข้อมูลโดยใช้คำสั่งงาน ME23N เพื่อ ตรวจสอบความถูกต้องของข้อมูลที่ปรับปรุงรายการ โดยกดปุ่ม 🖻 ระบุเลขที่เอกสารจัดซื้อที่ปรับปรุงรายการ และเลือก เอกสารอื่น ดังรูปที่ 2.6

| 1118.3010 -                                                                                                    | aninana 400000                                                           | 2005 45-1    | GEGA 741                                                                                                    |                                                                                                    |                                                                  |                                          |  |
|----------------------------------------------------------------------------------------------------|--------------------------------------------------------------------------|--------------|----------------------------------------------------------------------------------------------------|----------------------------------------------------------------------------------------------------|------------------------------------------------------------------|------------------------------------------|--|
| 1                                                                                                    |                                                                          |              |                                                                                                    |                                                                                                    |                                                                  |                                          |  |
| ดภาพรวมเอกสาร 🗌 🛄                                                                                                    | 🎾 💾 🅼 ตัวอย่างก่อนพื                                                     | มพ์ ข้อความ  | 🚹 付 การกำหนดค่าส่วนข                                                                                                    | บุคคล                                                                                                    |                                                                  |                                          |  |
| ใบสังชื่อ -ส่วนกลาง                                                                                                    | ▼ 4000002995                                                             | ผู้ขาย       | 100000                                                                                                    | 00486 บริษัท แล็บโปร จำกัด                                                                                                    | ว/ทเอกสาร                                                        | 01.10.2012                               |  |
| 🔄 เลือกเอกสาร                                                                                                    |                                                                          |              | ×                                                                                                    |                                                                                                    |                                                                  |                                          |  |
| ามสัมผือ                                                                                                    | 400003279                                                                | - Cal        |                                                                                                    |                                                                                                    |                                                                  |                                          |  |
| 100000                                                                                                    | 1000003275                                                               | الكول        |                                                                                                    |                                                                                                    |                                                                  |                                          |  |
|                                                                                                    |                                                                          |              |                                                                                                    |                                                                                                    |                                                                  |                                          |  |
| (๑)ในสังช์เว                                                                                                    |                                                                          |              | •                                                                                                    |                                                                                                    |                                                                  |                                          |  |
| ใบสั่งข้อ     ใบขอเสนอสั่งข้อ     ใบขอเสนอส่งข้อ     ใบขอเสนอส่งข้อ     ใบขอเสนอส่งข้อ      ใบขอเสนอส่งข้อ      ใบขอเสนอส่งข้อ      ใบขอเสนอส่งข้อ      ใบขอเสนอส่งข้อ      ใบขอเสนอส่งข้อ |                                                                          |              | ce Period ก.ส่งมอ                                                                                                    | อบ ใบกำกับ เงื่อนไข                                                                                                    | การกำหนดเลขที่บัญชี                                              | Texts ที่อยู่ส่งมอบ                      |  |
| <ul> <li>ใบสั่งขื้อ</li> <li>ใบขอเสนอสั่งขื้อ</li> </ul>                                                                                                    |                                                                          |              | ce Period ก.ส่งมอ                                                                                                    | อบ ใบกำกับ เงือนไข                                                                                                    | การกำหนดเลขที่ปัญชี                                              | Texts ที่อยู่ส่งมอบ                      |  |
| <ul> <li>● ใบสั่งขึ้อ</li> <li>● ใบขอเสนอสั่งขึ้อ</li> </ul>                                                                                                    |                                                                          |              | ce Period ก.ส่งมะ<br>ะจาย กา                                                                                                    | ไม่สำคัญ เงื่อนไข ไปสำคัญชีเดียว                                                                                                    | การกำหนดเลขที่บัญชี<br>• หน่วยง กรมห                             | Texts ที่อยู่ส่งมอบ<br>ฌนาพลังงาน 🔹      |  |
| <ul> <li>ใบสั่งข้อ</li> <li>ใบขอเสนอสั่งข้อ</li> </ul>                                                                                                    |                                                                          |              | te Period ก.ส่งมะ<br>รลาย กา                                                                                                    | <ul> <li>โบกำกับ เงือนไข</li> <li>รกำหนดบัญชีเดียว</li> </ul>                                                                                                    | การกำหนดเลขที่บัญชี<br><ul> <li>หน่วยง</li> </ul>                | Texts ที่อยู่ส่งมอบ<br>โฉนาทสังงาน 💌     |  |
| <ul> <li>ใบสั่งขือ</li> <li>ใบขอเสนอสั่งขือ</li> </ul>                                                                                                    |                                                                          | เอกสารอื่น   | re Period ก.ส่งมะ<br>รลาย กา                                                                                                    | ] <b>โบกำกับ เงื่อนไข</b>                                                                                                    | การกำหนดเลขที่บัญชี<br><ul> <li>หน่วยง</li> <li>กรมที</li> </ul> | Texts ที่อยู่ส่งมอบ<br>ฒนาหลังงาน 🔹      |  |
| <ul> <li>ใบข้อสืบ</li> <li>ใบขอเสนอสั่งชื่อ</li> <li>ดูนย์ดับทุน</li> </ul>                                                                                                    | 1200500001                                                               | เอกสารอื่น   | ce Period n.ส่งมะ<br>ะจาย กา                                                                                                    | ไปกำกับ เงื่อนไข                                                                                                    | การกำหนดเลขที่ปัญชี<br>• หน่วยง กรมพี                            | Texts ที่อยู่ส่งมอบ<br>เอนาหลังงาน •     |  |
| <ul> <li>ใบสั่งข้อ</li> <li>ใบขอเสนอสั่งข้อ</li> <li>ดูนย์ดันทุน</li> <li>รหัสจังหวัด</li> </ul>                                                                                                    | 1200500001                                                               | เอกสารอื่น   | re Period ก.ส่งมะ<br>รจาย กา<br>สิงกรรมย่อย<br>หน่วยเบิกจ่าย                                                                                                    | <ul> <li>โมศากับ เงื่อนไข</li> <li>โมศากับ เงื่อนไข</li> <li>1000D2179000</li> <li>1200500001</li> </ul>                                                                                                    | การกำหนดเลขที่ปัญชี<br><ul> <li>หน่วยง กรมที</li> </ul>          | Texts ที่อยู่ส่งมอบ<br>ฒนาหลังงาน 🔹      |  |
| <ul> <li>ใบสั่งชื้อ</li> <li>ใบขอเสนอสั่งชื้อ</li> <li>สุนย์ดันทุน</li> <li>รหัสจังหวัด</li> <li>รหัสจงหวัด</li> </ul>                                                                                                    | 1200500001<br>1000<br>120057800200000                                    | เอกสารอื่น   | ะe Period ∩.ส่งมะ<br>ะลาย m<br>พิ<br>กิจกรรมย่อย<br>หน่วยเป็กจ่าย<br>รายการผูกพืนงบป                                                                                        | <ul> <li>โมศากับ เงื่อนไข</li> <li>ารกำหนดปัญชีเดียว</li> <li>1000D2179000</li> <li>1200500001</li> <li>5104010112</li> </ul>                                                                                                    | การกำหนดเลขที่ปัญขึ<br><u>หน่วยง</u> กรรมฟ                       | Texts ที่อยู่ส่งมอบ<br>เลนาหลังงาน. 💌    |  |
| <ul> <li>ใบสั่งชื่อ</li> <li>ใบขอเสนอสั่งชื่อ</li> <li>ข้อเสนอสั่งชื่อ</li> <li>สุนย์คันทุน</li> <li>รหัสจังหวัด</li> <li>รหัสงบประมาณ<br/>แหล่งของเงิน</li> </ul>                                                                                                    | 1200500001<br>1000<br>1200578002000000<br>5611220                        | เอกสารอื่น   | ะe Period ∩.ส่งมะ<br>ะจาย ∩า<br>X<br>กิจกรรมย่อย<br>หน่วยเบิกจ่าย<br>รายการผูกพันงบป<br>กิจกรรมหลัก                                                                         | <ul> <li>▲</li> <li>▲</li></ul> | การกำหนดเลขที่ปัญขึ<br>พน่วยง กรมพั                              | Texts ที่อยู่ส่งมอบ<br>เมนาหลังงาน.      |  |
| <ul> <li>ใบสังข็อ</li> <li>ใบขอเสนอสังข็อ</li> <li>ขุนย์คันทุน</li> <li>รหัสจังหวัด</li> <li>รหัสงบประมาณ<br/>แหล่งของเงิน</li> </ul>                                                                                                    | 1200500001<br>1000<br>1200578002000000<br>5611220<br>0                   | เอกสารอื่น   | <ul> <li>ce Period ก.สังมะ</li> <li>รจาย กา</li> <li>สุกรรมย่อย</li> <li>หน่วยเบิกจ่าย</li> <li>รายการผูกฟันงบป</li> <li>กิจกรรมหลัก</li> </ul>                             | <ul> <li>▲ ▼</li> <li>แลม ในทำกับ เงื่อนใช</li> <li>ารสำหนดปัญชีเดียว</li> <li>1000D2179000</li> <li>1200500001</li> <li>5104010112</li> <li>120051000D2179</li> </ul>                                                                                                    | การศาหนดเลขที่มัญขึ<br>พน่วยง กระกง<br>มากกร่า                   | Y Texts Y ที่อยู่ส่วมอบ<br>เอนาหตัดงาน 💌 |  |
| <ul> <li>ใบสังข็อ</li> <li>ใบขอเสนอสังข็อ</li> <li>ๆนย์สนทุน</li> <li>รหัสงหวัด</li> <li>รหัสงบประมาณ<br/>แหล่งของเงัน</li> <li>เอกสารสำรองเงัน</li> <li>GPSC</li> </ul>                                                                                                    | 1200500001<br>1000<br>1200578002000000<br>5611220<br>0<br>01016696000000 | (เอกสารอื่น) | ะe Period ก.ส่งมะ<br>รจาย กา<br>พาวยเป็กจ่าย<br>รายการผูกพันงมป<br>กิจกรรมหลัก                                                                                              | <ul> <li>▲ ▼</li> <li>แมน ในศากับ เงื่อนใช</li> <li>โมศากับ เงื่อนใช</li> <li>1000D2179000</li> <li>1200500001</li> <li>5104010112</li> <li>120051000D2179</li> <li>♀</li> </ul>                                                                                                    | การคำหนดเลขที่ปัญขึ                                              | ✓ Texts / พื่อมู่ส่งมอบ                  |  |
| <ul> <li>ใบสังข็อ</li> <li>ใบขอเสนอสังข็อ</li> <li>ขนย์สันทุน</li> <li>รหัสจังหวัด</li> <li>รหัสจังหวัด</li> <li>รหัสจบประมาณ<br/>แหล่งของเงิน</li> <li>เอกสารสำรองเงิน</li> <li>เอกสารสำรองเงิน</li> <li>บริมุขึ้เงินผ่าก</li> </ul>                                                                                                    | 1200500001<br>1000<br>1200578002000000<br>5611220<br>0<br>0101669600000  | เอกสารอื่น   | <ul> <li>ce Period ก.สังมะ</li> <li>ะจาย กา</li> <li>สาม</li> <li>กัจกรรมย่อย</li> <li>หน่วยเป็กจ่าย</li> <li>รายการยุกฟ้นงบปกิจกรรมพลัก</li> <li>เจ้าของเงินฝาก</li> </ul> | <ul> <li>▲ ▼</li> <li>เอบ ในศากับ เงื่อนใน</li> <li>โปยการทำหนดมัญขึ้งดีขว</li> <li>1000D2179000</li> <li>1200500001</li> <li>5104010112</li> <li>120051000D2179</li> </ul>                                                                                                    | การกำหนดเลขที่ปัญขึ                                              | rexts ที่อยู่ส่งมอบ<br>สหมาหลังงาน. •    |  |

รูปที่ 2.6

2.7 ให้เลือกประวัติใบสั่งซื้อ ระบบจะแสดงเลขที่เอกสาร 54XXXXXXX ที่เกิดจาก การปรับปรุงรายการรับสินค้า/ใบสำคัญ ดังรูปที่ 2.7

| 🔄 ใบสั่งขื้อ(P) แก้ไข(E) ไปที่( <u>G</u> ) สภาพแวดล้                                            | อม(⊻) ระบบ(Y) วิธีใช้( <u>H</u> ) |                                                        |                                                   |          |
|-------------------------------------------------------------------------------------------------|-----------------------------------|--------------------------------------------------------|---------------------------------------------------|----------|
| Ø 🔹 🗸                                                                                           | 2 😒   🖴 🛗 🔛   22 12 4             | 3 \$3   🛒 🖉   😵 📑                                      |                                                   |          |
| 👦 🔒 ใบสั่งขื้อ -ส่วนกลาง 40000                                                                  | 03279 สร้างโดย GFQA               | 239                                                    |                                                   |          |
| เปิดภาพรวมเอกสาร 📋 🎾 🖷 🕼 ตัวอย่างก่อ                                                            | นพืมพ์ ข้อความ 📘 🚭 การกำห         | านดค่าส่วนบุคคล                                        |                                                   |          |
| โบสังชื่อ -ส่วนกลาง ▼ 40000032                                                                  | 79 ผู้ขาย                         | 1000000011 รุ่งวิศวการ จำกัด                           | ว/ทเอกสาร 01.09.2007                              |          |
| Header                                                                                          |                                   |                                                        |                                                   |          |
|                                                                                                 |                                   |                                                        |                                                   |          |
| รายการ [[1] โต๊ะ:โทรสาร                                                                         | ainan Verantara Barret            |                                                        |                                                   |          |
| ขอมูลวสดุ บรมาณ/บาหนก กาหนดกา                                                                   | รสงมอบ Y Acceptance Period        | ุ ค.สงมอบ (บกากบ ) เงอนเข ) ค                          | ารกาหนดเลขทบญช บระวดเบลงขอ iex                    |          |
| Ciation and a second                                                                            |                                   | 3                                                      |                                                   |          |
| <ol> <li>ข M เอกสารวัสดุ รก. วันผ่านรายการ<br/>GR 101 <u>8000001014</u> 1 01.09.2007</li> </ol> | Σ ปริมาณ ปริมา<br>1               | ณต้นทุนการ ΟΣ จำนวนเงินใน LC L.o<br>0 EA 100,000.00 TH | cur Σ Qty. in order pr.un. DelCostQty (Ol<br>IB 1 | PUn<br>C |
| Tr./ev. <u>prečužuč</u><br>Ac. 5400000401 1 01 11 2012                                          | • 1                               | EA = 100,000.00 TH                                     | IB • 1                                            |          |
| Tr./ev. 101112013                                                                               | • 1                               | EA = 0.00 TH                                           | IB = 1                                            |          |
|                                                                                                 |                                   |                                                        |                                                   |          |
|                                                                                                 |                                   |                                                        |                                                   |          |
|                                                                                                 |                                   |                                                        |                                                   |          |
|                                                                                                 |                                   |                                                        |                                                   |          |
|                                                                                                 | < > [                             |                                                        |                                                   | •        |
|                                                                                                 |                                   |                                                        |                                                   |          |

รูปที่ 2.7

2.8 คลิกเลขที่เอกสาร 54XXXXXX ระบบแสดงหน้าจอ แสดง/ยกเลิกเอกสาร การปรับปรุงบัญชี ตามรูปที่ ดังรูปที่ 2.8

| C รายการ(L                             | .) แก้ไข( <u>E</u> ) | "เปที( <u>G)</u><br>▼ [] ] | การกำหนดค่า( <u>S</u> )<br>🔲   😋 🐼 😪 | າະນນ(⊻)<br>  📮 🚻 | วร์ใช้(H)<br>船   智 연 | ۱ <mark>۵ ۵</mark> ( | <b>X</b>            | 0            | ł     |                   |                                |      |                |
|----------------------------------------|----------------------|----------------------------|--------------------------------------|------------------|----------------------|----------------------|---------------------|--------------|-------|-------------------|--------------------------------|------|----------------|
| แสดง/บ                                 | บกเล็กเอกส           | ารการปร                    | รับปรุงบัญชื                         |                  |                      |                      |                     |              |       |                   |                                |      |                |
| 6๙ ใบสั่งขื้อ                          | 🕒 🚱 Lana             | สารที่ตามมา                | 🔊 กลับรายการ                         | 4                | 7 7 2                |                      | <b>5</b>   <b>1</b> |              | • •   | M                 |                                |      |                |
| โลขที่เอกสาร<br>รหัสบริษัท<br>สกุลเงิน |                      | 5400<br>1205<br>THB        | 000491 2014<br>กรมพัฒนาพลังงานทด     | แทน&อนุร         |                      |                      |                     |              |       |                   |                                |      |                |
| เอกสารชื่อ<br>รายการ                   | รถ.<br>เอกสารชื่อ    | วันที่ PO<br>รก.           | ผลผลิต/โครง<br>ชื่อหลักบัญชี         | การ              | FYrRe                | f เอกสา              | รอ้าง               | ด้วน<br>RfIt | ทนขาย | ม<br>ปรีมาณผลต่าง | เลขบัญชีธนาคาร<br>ผลต่างมูลค่า | คลัง | ข้อความแบบสั้น |
| 400000327<br>1                         | 79 1<br>4000003279   | 01.09.200<br>1             | 17 รุ่งวิศวการจำ<br>การพักล้าง GR/IR | กัด              | 2007                 | 8000                 | 001014              | ອຸຄມ<br>1    | มานพ  | 1                 | 9482348555<br>100,000.00       | 1205 | โด๊ะ:โทรสาร    |

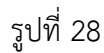

# 2.9 กดปุ่ม 🧬 เอกสารที่ตามมา ระบบแสดงรายการเอกสารทางบัญชี ตามรูปที่ 2.9

| 🖻 รายการ                               | ( <u>L</u> ) แก้ไข( <u>E</u> )           | "เปที( <u>G</u> )<br>▼ | การกำหนดค่า( <u>S</u> ) ร              | ละบบ(Y) วิธีใช้(<br>🗆 🕼 🛃   1 | )<br>የጉ የጉ ፲ |            | OR             |                      |                               |      |                |
|----------------------------------------|------------------------------------------|------------------------|----------------------------------------|-------------------------------|--------------|------------|----------------|----------------------|-------------------------------|------|----------------|
| แสดง/                                  | ียกเลิกเอกส                              | ารการปร                | รับปรุงบัญชี                           |                               |              |            |                |                      |                               |      |                |
| ร์ลาใบสังขึ                            | la 🥵 🗞 Lana                              | กรที่ตามมา             | 🗩 กลับรายการ                           | 7 7 F                         | 2            |            | •              | ► H                  |                               |      |                |
| เลขที่เอกสา:<br>รหัสบริษัท<br>สกุลเงิน | 5                                        | 5400<br>1205<br>THB    | 1000491 2014<br>5 กรมพัฒนาพลังงานทดแ   | เทน&อนุร                      |              |            |                |                      |                               |      |                |
| <mark>เอกสารชื่อ</mark><br>รายการ      | รก.<br>เอกสารซื้อ                        | วันที่ PO<br>รก.       | ผลผลิต/โครงก<br>ชื่อหลักบัญชี          | ns<br>F                       | YrRef        | เอกสารอ้าง | สวนบท.<br>RfIt | เขาย<br>ปริมาณผลต่าง | เลขบัญชีธนาคาร<br>ผลต่างมูลคำ | คลัง | ข้อความแบบสั้น |
| 4000003:<br>1                          | 279 1<br>4000003279                      | 01.09.200<br>1         | 07 รุ่งวิศวการ จำก<br>การพักล้าง GR/IR | 1e<br>2                       | 007          | 8000001014 | คุณมาเ<br>1    | им<br>1              | 9482348555<br>100,000.00      | 1205 | โต๊ะ:โทรสาร    |
| 🕒 แสดงร                                | รายการเอกสารทางเ                         | វល្វមី                 |                                        | _                             | ×            |            |                |                      |                               |      |                |
| เอกสา                                  | ารในการทำ                                | ប័ល្អវី                |                                        |                               |              |            |                |                      |                               |      |                |
| ข้อความข<br>เอกสารกา                   | ของประเภทออบเจค<br><mark>ารบัญช</mark> ี | 370                    | 0000010                                |                               |              |            |                |                      |                               |      |                |
| ทรานแชศ<br>เอกสารกา                    | กขันสินทรัพย์<br>ารควบคม                 | 540<br>000             | 0000491                                |                               |              |            |                |                      |                               |      |                |
|                                        |                                          |                        |                                        |                               |              |            |                |                      |                               |      |                |
|                                        |                                          |                        | 🕄 Lani                                 | สารดันแบบ 📮                   | ×            |            |                |                      |                               |      |                |

รูปที่ 2.9

2.10 ดับเบิ้ลคลิกที่เอกสาร 37XXXXXXX จะปรากฏหน้าจอภาพรวมของเอกสาร

ตามรูปที่ 2.10

| C              | กสาร( <u>D</u> ) ม               | เก้ไข( <u>E</u> ) | ไปที <u>(G)</u> การ<br>▼ 🛛 🔲      | ศาหนดค่า( <u>S)</u> พิเศษ(A) สภาพแว<br>  🕐 🚱 😪   ⊒ 🛍 🔀   🏖 | ตล้อม(⊻) ระบบ(≚) วิ<br>1 <sup>9</sup> 17 <b>№ 18</b>   <mark>12</mark>   <b>2</b>   ( | รีใช้( <u>H)</u> |            |                |      |            |           |        | _ a × |
|----------------|----------------------------------|-------------------|-----------------------------------|------------------------------------------------------------|---------------------------------------------------------------------------------------|------------------|------------|----------------|------|------------|-----------|--------|-------|
| 1              | . ภาม                            | V573J2            | ของเอกสาร -                       | แสดง                                                       |                                                                                       |                  |            |                |      |            |           |        |       |
|                | 0 14 4                           | ► H               | 4404                              | 🔀 🔥 🧐 ເລືอก 🔥 ເກັ້ນນັ້ນທຶກ                                 | 📅 🖪 🖻 🖬 🖬 🖬                                                                           | ญลภาษี 🚺 🖻       |            |                |      |            |           |        |       |
| ปร             |                                  | ขอเบิกเงิ         | แกู้นอกงบ(3 ) เอกส                | ารปกติ                                                     |                                                                                       |                  |            |                |      |            |           |        |       |
| เล<br>ว/       | ขเอกสาร<br>ทเอกสาร               |                   | 3700000010<br>28.01.2014          | รทัสบริษัท<br>วันผ่านรายการ                                | 1205 î<br>01.11.2013 d                                                                | ปปัญชี<br>วด     | 2014<br>02 |                |      |            |           |        |       |
| เอ<br>สง<br>Do | า.อง<br>.ในเอกสาร<br>c bead text |                   | ลางบญชดงดาง<br>THB<br>10000001808 |                                                            |                                                                                       |                  |            |                |      |            |           |        |       |
|                | cineautexc                       |                   | 10000001000                       |                                                            |                                                                                       |                  |            |                |      |            |           |        |       |
| รก.            | หน่วยง                           | РК                | ប័ណ្ឌឌី                           | ข้อความแบบสั้นทางบ/ช                                       | การกำหนด                                                                              | สำนวนเงิน        | สง.        | สำนวนเงินใน LC | รหัส | ศ.ต้นทุน   | รพัสงปม.  | Tr.Prt | แหล่ง |
| 1              | 1205                             | 86                | 2101010103                        | รับสินค้า / ใบสำคัญ                                        | 400000327900001                                                                       | 100,000.00       | ТНВ        | 100,000.00     | 1000 | 1200500001 | 120057170 |        | 50113 |
| 2              | 1205                             | 75                | 1205020101                        | 10000001808 0000                                           | ų.                                                                                    | 100,000.00-      | THB        | 100,000.00-    | 1000 | 1200500001 | 120057170 |        | 50113 |

รูปที่ 2.10

2.11 เอกสารประเภท AJ สามารถเรียกดูข้อมูลโดยใช้คำสั่งงาน FB03 เพื่อ ตรวจสอบความถูกต้องของเอกสารอัตโนมัติและการปรับปรุงรายการทางบัญชี โดยระบุเลขที่เอกสารการผ่าน รายการสินทรัพย์ 5XXXXXXXX ที่ปรับปรุงรายการ จากรูปที่ 2.5 และ กดปุ่ม 🎯 ดังรูปที่ 2.11

| แสดงเอกสาร : จอภาพเริ่มต้น         โปรายการเอกสาร       ฬรายการแรก         ดียีสำหรับการปัญชีการเงิน       การแสดงเอกสารโดยใช้         เลขที่เอกสาร       500000012         รหัสหน่วยงาน       1205         ปัญชี       2014 | ัเอกสาร( <u>D</u> ) แก้ไข( <u>E</u> ) ไ<br>ั∕ | ปที่(G) มุมมอง(⊻) ระบบ(Y) วิธีใช้(<br>_]  ↓ | 님)                  |
|----------------------------------------------------------------------------------------------------|-----------------------------------------------|---------------------------------------------|---------------------|
| <ul> <li></li></ul>                                                                                                    | แสดงเอกสาร : จอภา                             | <br>พเริ่มต้น                               |                     |
| ลีย์สำหรับการบัญชีการเงิน การแสดงเอกสารโดยใช้<br>เลขที่เอกสาร 5000000012<br>รหัสหน่วยงาน 1205<br>ปีบัญชี 2014                                                                                                    | 🛗 รายการเอกสาร 🛛 📕 รายกา                      | สแรก 🥔 ตัวเลือกในการแก้ไข                   |                     |
| คีย์สำหรับการบัญชีการเงิน การแสดงเอกสารโดยใช้<br>เลขที่เอกสาร 500000012 เลขที่อ้างอิง เลขที่อ้างอิง<br>รหัสหน่วยงาน 1205<br>ปีปัญชี 2014                                                                                     |                                               |                                             |                     |
| เลขที่อ่างอิง เลขที่อ้างอิง โลขที่อ้างอิง โม่มีผู้ชื่อ 2014                                                                                                    | จีย์สำหรับการบัญชีการเงิน                     |                                             | การแสดงเอกสารโดยใช้ |
| รหัสหน่วยงาน 1205<br>ปีบัญชี 2014                                                                                                    | เลขที่เอกสาร                                  | 500000012                                   | เลขที่อ้างอิง       |
| ปีบัญชี 2014                                                                                                    | รหัสหน่วยงาน                                  | 1205                                        |                     |
|                                                                                                    | ปีบัญชี                                       | 2014                                        |                     |
|                                                                                                    |                                               |                                             |                     |
|                                                                                                    |                                               |                                             |                     |
|                                                                                                    |                                               |                                             |                     |
|                                                                                                    |                                               |                                             |                     |

รูปที่ 2.11

### 2.12 ปรากฏหน้าจอภาพรวมของเอกสาร ตามภาพที่ 2.12

| 🖻 iai      | กสาร( <u>D</u> ) แ      | ก้ไข( <u>E</u> ) | <u>ไปที่(G)</u> กา       | รกำหนดค่า( <u>S</u> ) พิเศษ( <u>A</u> ) สภา | พแวดล้อม( <u>V</u> ) ระบบ( <u>)</u> | <u>()</u> วิธีใช้( <u>H</u> ) |            |            |                |      |            |             |        | 283   |
|------------|-------------------------|------------------|--------------------------|---------------------------------------------|-------------------------------------|-------------------------------|------------|------------|----------------|------|------------|-------------|--------|-------|
| Ø          |                         |                  | • 4 🛛                    | 😋 🚱 🚷   🗋                                   | 87 17 12 12 13 19 18 1              | 2 1 🛛 🖷                       |            |            |                |      |            |             |        |       |
| <b>P</b>   | 🖌 ภาพ                   | เรวมว            | ของเอกสาร -              | - แสดง                                      |                                     |                               |            |            |                |      |            |             |        |       |
| ، 🛯        | /                       | ► H              | 8 7 8 F                  | 🚾 🔁 🤁 ເລືອດ 🗳 ເຕັ້ນນັນນ                     | in 👿 🖪 🖻 🗐                          | 🗄 ข้อมูลภาษี                  |            |            |                |      |            |             |        |       |
| ปภ.        | .เอกฯ : AJ ( ส่         | ้างค่าเสื้อ      | อม ) เอกสารปกติ          |                                             |                                     | 1.5                           |            |            |                |      |            |             |        |       |
| เลข<br>ว/ง | แอกสาร<br>าเอกสาร       |                  | 5000000012<br>01.11.2013 | รทัสบริษัท<br>วันผ่านรายการ                 | 1205<br>01.11.2013                  | ปีบัญชี<br>งวด                |            | 2014<br>02 |                |      |            |             |        |       |
| สง.<br>Do  | ในเอกสาร<br>c.head.text |                  | THB<br>ZMM_CLRGRIR_      | ASSET                                       |                                     |                               |            |            |                |      |            |             |        |       |
| L          |                         |                  |                          |                                             |                                     |                               |            |            |                |      |            |             |        |       |
| รก.        | หน่วยง                  | PK               | บัญชี                    | ข้อความแบบสั้นทางบ/ช                        | การกำหนด                            |                               | จำนวนเงิน  | สง.        | สำนวนเงินใน LC | รหัส | ศ.ต้นทุน   | รพัสงปม.    | Tr.Prt | แหล่ง |
| 1          | 1205                    | 70               | 1205020103               | 10000001808 0000                            |                                     |                               | 15,417.81  | THB        | 15,417.81      | 1000 | 1200500001 | 120057170   |        | 50113 |
| 2          | 1205                    | 50               | 5105010103               | ค่าเสื่อม-อาคารสนง.                         | 1200500001                          |                               | 15,417.81- | THB        | 15,417.81-     | 1000 | 1200500001 | 120057170 - |        | 50113 |

รูปที่ 2.12

2.13 เอกสารประเภท J8 สามารถเรียกดูข้อมูลโดยใช้คำสั่งงาน FB03 เพื่อตรวจสอบ ความถูกต้องของเอกสารอัตโนมัติและการปรับปรุงรายการทางบัญชี โดยระบุเลขที่เอกสารการผ่านรายการ 01XXXXXXX ที่ปรับปรุงรายการ จากรูปที่ 2.5 และ กดปุ่ม 🎯 ดังรูปที่ 2.13

|                                                          |                             | 18 1 29 29 AB 28 1 18 18 19 18 18    |  |
|----------------------------------------------------------|-----------------------------|--------------------------------------|--|
| - E                                                      |                             |                                      |  |
| แสดงเอกสาร : จอง                                         | าาพเริ่มด้น                 |                                      |  |
| 🖬 รายการเอกสาร 🛛 🖌 ราย                                   | การแรก 🥒 ตัวเลือกในการแก้ไข |                                      |  |
|                                                          |                             |                                      |  |
|                                                          | -                           |                                      |  |
|                                                          |                             |                                      |  |
|                                                          |                             |                                      |  |
| คีย์สำหรับการบัญชีการเงิน                                |                             | การแสดงเอกสารโดยใช้                  |  |
| คีย์สำหรับการบัญชีการเงิน<br>เลขทีเอกสาร                 | 010000084                   | การแสดงเอกสารโดยใช้<br>เลขที่อ้างอิง |  |
| คีย์สำหรับการบัญชีการเงิน<br>เลขทีเอกสาร<br>รหัสหน่วยงาน | 010000084                   | การแสดงเอกสารโดยใช้<br>เลขที่อ้างอิง |  |

# 2.14 ปรากฏหน้าจอภาพรวมของเอกสาร ตามภาพที่ 2.14

| lan                                | สาร( <u>D</u> ) แก้                              | ใข( <u>E</u> ) | ไปที <u>(G)</u> กา                                            | รถำหนดค่า( <u>S</u> ) พิเศษ( <u>A</u> ) สภา<br>]   😋 😧 🔇   📮 🛍 🔀   : | auseassu(V) sevu(Y<br>🕄 🕄 🞝 🕄 🕷 🛛 | ) วิธีใช้(H)<br>2   🔞 🖪 |            |                |      |          |          |        |    |
|------------------------------------|--------------------------------------------------|----------------|---------------------------------------------------------------|----------------------------------------------------------------------|-----------------------------------|-------------------------|------------|----------------|------|----------|----------|--------|----|
| Ø                                  | ภาพ-                                             | รวม2           | ของเอกสาร -                                                   | แสดง                                                                 |                                   |                         |            |                |      |          |          |        |    |
| 3 6                                | ? IA A )                                         | H H            | 8 8 8 F                                                       | 🚾 🔥 🕲 ເລືອດ 🗳 ເຕັ້ນນັ້ນນ                                             | in 📅 🗳 🖻 🗐                        | 🗄 ข้อมูลภาษี 🚹 🖻        |            |                |      |          |          |        |    |
| ปภ.เ                               | เอกฯ : 38 ( ปรี                                  | บ Rev          | /Exp เก่า ) เอกสาร                                            | ปกติ                                                                 |                                   | COUCTA                  |            |                |      |          |          |        |    |
| เลขเ<br>ว/ท<br>เอก.<br>สง.ใ<br>Doc | อกสาร<br>เอกสาร<br>อิง<br>เนเอกสาร<br>.head.text |                | 100000084<br>01.11.2013<br>100000001808<br>THB<br>ZMM CLRGRIR | รทัสบริษัท<br>วันผ่านรายการ<br>ASSET                                 | 1205<br>01.11.2013                | ปีบัญขึ<br>งวด          | 2014<br>02 |                |      |          |          |        |    |
| 3.90510                            |                                                  |                |                                                               | Ĩ                                                                    |                                   |                         |            | -              |      | 1        | 1        | ï      |    |
| _                                  | mines                                            | PK             | บัญชี                                                         | ข้อความแบบสั้นทางบ/ช                                                 | การกำหนด                          | สำนวนเงิน               | สง.        | จำนวนเงินใน LC | รหัส | ศ.ตันทุน | รพัสงปน. | Tr.Prt | U1 |
| n.                                 | ทนายง                                            | -              |                                                               |                                                                      |                                   |                         |            |                |      |          |          |        |    |

รูปที่ 2.14